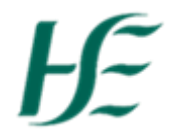

## **Carry Forward Leave Tile**

Untaken Annual leave may be carried forward into the first 6 months of the new leave year in exceptional circumstances

- 1. Enter Username and Password Click on Log On.
- 2. Click on the Leave Carry Forward Tile.

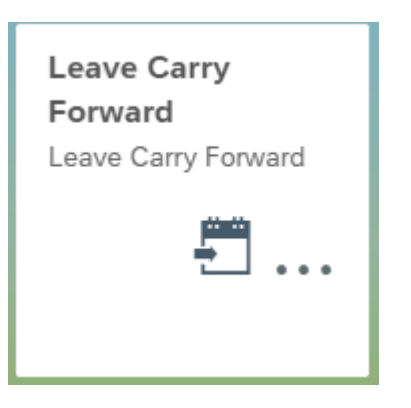

The screen presents below;

| ĭ                                                                                                    | My Carried Forward Leave                                                                                | T    |
|----------------------------------------------------------------------------------------------------|----------------------------------------------------------------------------------------------------|------|
| In exceptional circumstances ann<br>Reason:<br>Carry forward hrs:<br>From:<br>To:<br>AL Status report: | aul leave may be carried forward into the first six months of the next annual leave year. Select reason |      |
| Comment:                                                                                               |                                                                                                    | c    |
|                                                                                                    | Subm                                                                                                    | it 📗 |

3. Select the Reason for Carry Forward Annual leave from the list below;

| - |                          |
|---|--------------------------|
|   | Select reason            |
| - | Maternity/Adoptive Leave |
|   | Sick Leave               |
|   | Service Needs Admin      |
|   | Service Needs Clinical   |
|   |                          |

- **Carry Forward Hrs:** Enter the number of hours that you wish to submit for approval to your Manager. Note: It is not possible to enter less than 1 hour of carried forward Leave.
- From: Displays the start date of the new leave year 01.04.20XX
- **To:** Displays the end date that the leave must be taken 30.09.20XX (however this may be extended by a manager)
- **Annual leave Status Report:** This displays the annual leave balance in hours from the Annual leave status report and the annual entitlement.
- **Comment:** This field allows the user to add text relating to the reason for Carry Forward.

Submit

4. Click on

to send these changes to the Manager for approval.

## **Confirm Leave Carry Forward submission**

Approver: Jenna O'Callaghan

In accordance with the provisions of the HSE Terms and Conditions of Employment (Revised) 2009. I hereby notify my employer that I intend to carry over 15.00hrs Annual Leave.

"Approver" shows who the request will be sent to and the confirmation of the leave requested i.e. 15.00hrs.

ОК

Cancel

**Note:** Annual Leave Carried Forward can be re-submitted if the amount of leave taken has not exceeded the new amount being submitted – in this case changes will need to be processed by HR

To check the status of your Carried Forward Leave Request

1. Click on the Leave Carry Forward Tile.

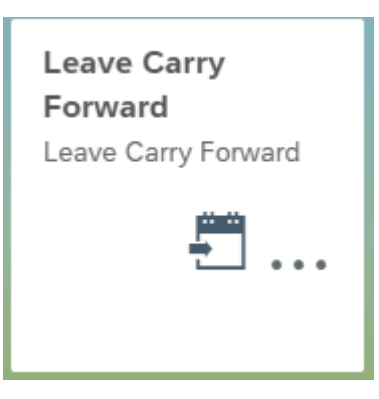

2. If your Carried Forward Leave has been approved it appears as follows;

| i CF Leave has already been approved by your manager               |                                                                                           |  |  |  |
|--------------------------------------------------------------------|-------------------------------------------------------------------------------------------|--|--|--|
| In exceptional circumstances ann                                   | ual leave may be carried forward into the first six months of the next annual leave year. |  |  |  |
| Manager comment:                                                   | Extended out until End December                                                           |  |  |  |
| Reason:                                                            | Service Needs Clinical $$                                                                 |  |  |  |
| Carry forward hrs:                                                 | 23.00                                                                                     |  |  |  |
| From:                                                              | 01.04.2020                                                                                |  |  |  |
| To:                                                                | 31.12.2020                                                                                |  |  |  |
| Approval status: Approved on: Mon Mar 30 2020 by Jenna O'Callaghan |                                                                                           |  |  |  |
|                                                                    |                                                                                           |  |  |  |
| Comment: Busy Busy no                                              | time to take the leave                                                                    |  |  |  |

## 3. If your Carried Forward Leave has been rejected it appears as follows;

| In exceptional circumstances annual leave may be carried forward into the first six months of the next annual leave year. |                                                                |  |  |  |
|----------------------------------------------------------------------------------------------------|----------------------------------------------------------------|--|--|--|
| Manager comment:                                                                                                    | Please review leave, i believe you only have 10 hrs remaining. |  |  |  |
| Reason:                                                                                                    | Sick Leave 🗸                                                   |  |  |  |
| Carry forward hrs:                                                                                                    | 15.00                                                          |  |  |  |
| From:                                                                                                    | 01.04.2020                                                     |  |  |  |
| To:                                                                                                    | 30.09.2020                                                     |  |  |  |
| AL Status report:                                                                                                    | No Leave carried forward found                                 |  |  |  |
| Approval status: Rejected on: Wed Apr 01 2020 by Caitria Graham                                                           |                                                                |  |  |  |
| Comment: Couldn't take all my leave. please approve to carry forward.                                                     |                                                                |  |  |  |
| 4. You should then re-submit your Carried Forward Leave to your manager following update.                                 |                                                                |  |  |  |